## KinderSign – Desbloquear Cuenta sin Reinicio Configurado

A

Despues de ingresar su PIN incorrectamente varias veces, KinderSign le notifica que **Su Cuenta Esta Bloqueada** y muestra su **Pregunta Secreta**.

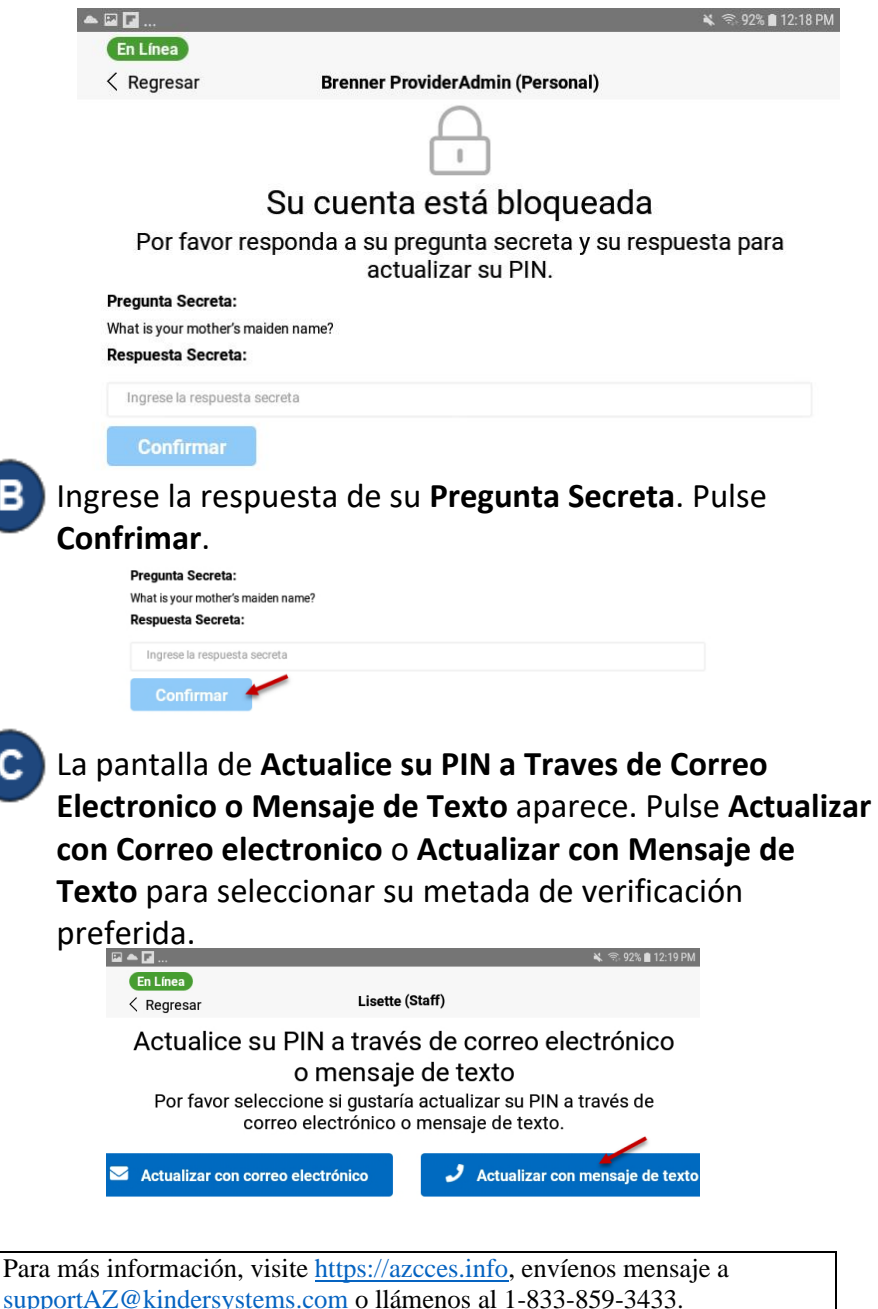

Pulse *Enviar Verificación* después de ingresar un correo electrónico o número de teléfono.

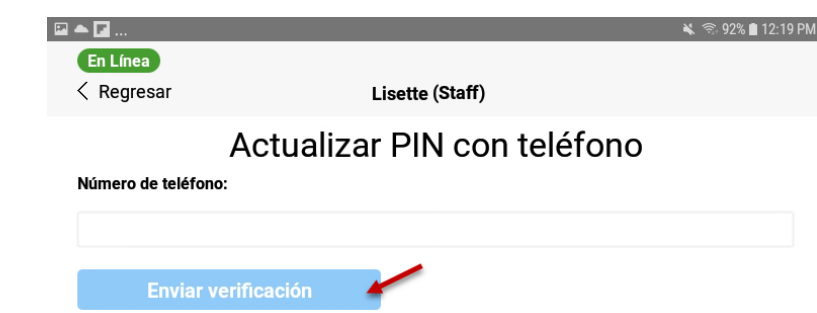

E

La pantalla de *Correo Electrónico Envidado* o *Mensaje de Texto Enviado* aparece verificando su correo electrónico o número de teléfono. Pulse **Ir a Página de Inicio** para ir al menú principal.

Mensaje de texto enviado

Hemos mandado instrucciones de como actualizar su PIN a (760) 705-2705. Por favor revise sus mensajes de texto.

Reenviar mensaje de texto

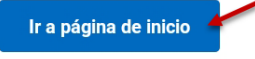

Se enviará una Verificación de Correo Electrónico o Verificación de Mensaje de Texto dependiendo en su selecc<u>ión previa. Haga clic en el</u> enlace para actualizar su

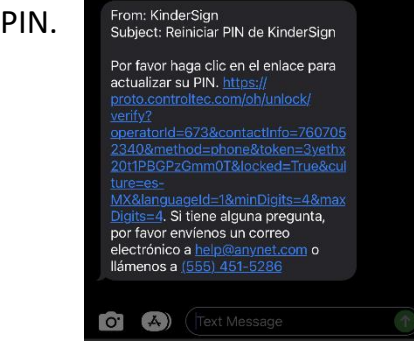

01/23AZ

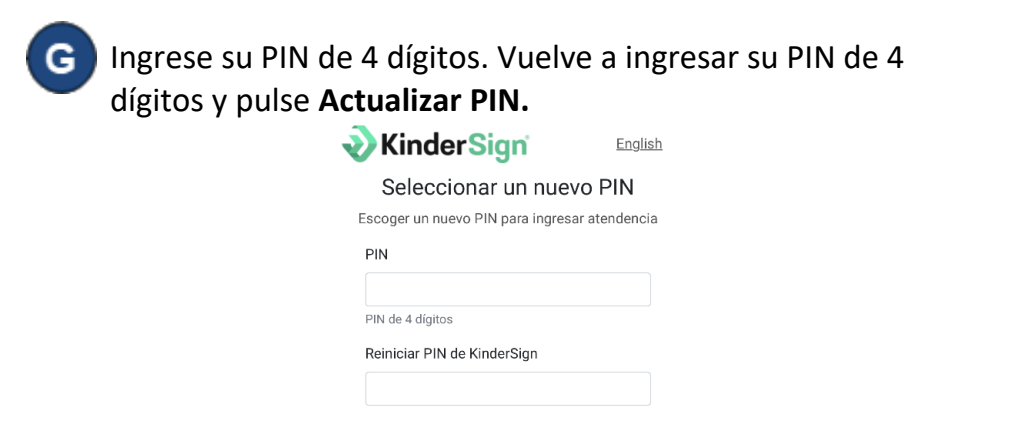

## Actualizar PIN

Una notificación aparece enseñando que su PIN ha cambiado exitosamente.

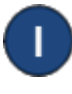

н

Abre KinderSign de nuevo e ingrese los 10-digitos de su número de teléfono, luego ingrese su nuevo PIN para iniciar sesión con éxito.